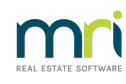

## ₽

## Search a Report of Transaction Changes Made in Strata Master

## Summary

Learn how to locate a record of transaction changes in Strata Master. The record will show transactions edited after processing along with date and time of the change being made. Details of the user who made the changes may be found in the search/edit transaction screen.

## Locate the Record of Changes

1. Navigate to Reports > Audit Trail reports.

2. Tick the box beside 'Transaction' and enter a date range to search for a an edit or change**Note:** This is not the date of the original transaction.

| 🖫 Audit Trail Reports                                                                   |                |
|-----------------------------------------------------------------------------------------|----------------|
|                                                                                         |                |
| - Change period                                                                         | Data item      |
| Start date 04/06/2024 🚔 🗸                                                               | ✓ Transaction  |
| End date 04/07/2024                                                                     | 🔲 Bank Account |
|                                                                                         | Creditor       |
|                                                                                         | Corp           |
| <ul> <li>Individual owners corporation</li> <li>Multiple owners corporations</li> </ul> | 🖂 Lots         |
| GST upredistered owners corporation selected                                            | Contacts       |
| Enter Plan No. or Street Name or Body Corporate Name.                                   | Meetings       |
|                                                                                         | Direct Debit   |
| Strata Plan 7777                                                                        | ☐ GST          |
| Oscar Academy<br>1 Oscar Street                                                         | Agency         |
| ST LEONARDS NSW 2065                                                                    |                |

3. Click the preview button.

| B. Audit Trail Reports                                                                  |               |
|-----------------------------------------------------------------------------------------|---------------|
|                                                                                         |               |
| Change period                                                                           | Data item     |
| Start date 04/06/2024 🚔 🗸                                                               | ✓ Transaction |
| End date 04/07/2024                                                                     | Bank Account  |
|                                                                                         | Creditor      |
|                                                                                         | Corp          |
| <ul> <li>Individual owners corporation</li> <li>Multiple owners corporations</li> </ul> | Lots          |
| CCT - manister of summer contraction colorial                                           | Contacts      |
| Enter Plan No. or Street Name or Body Corporate Name.                                   | Meetings      |
|                                                                                         | Direct Debit  |
| Strata Plan 7777                                                                        | GST GST       |
| Oscar Academy                                                                           | Agency        |
| ST LEONARDS NSW 2065                                                                    | ,,            |
|                                                                                         |               |

4. When the report opens, the transactions edited through that date range will be listed.

The original details of the transactions are given.

|                             | m                           | i                 |            | Audit Trail<br>Start Date: 04/06/2024<br>End Date: 04/07/2024 |              |                                                      |
|-----------------------------|-----------------------------|-------------------|------------|---------------------------------------------------------------|--------------|------------------------------------------------------|
| Action User                 | Date changed                | Data item         | Field name | Old value                                                     |              | New value                                            |
| Update TEST                 | 04/07/2024 3:39:25 PM       | Transaction       | Dr.Acct    | 164800; Maint BldgElectrical - General                        |              | 165000; Maint BldgElectrical Lamps & Tubes - General |
| Further Info: Invoice: \$26 | 65 (GST \$0), 02/02/2022, R | ef.99696, Plan 77 | 77         |                                                               |              |                                                      |
| Update TEST                 | 04/07/2024 3:42:41 PM       | Transaction       | Dr.Acct    | 178400; Maint GroundsLawns & Gardenin                         | ig - General | 179000; Maint GroundsPlants & Trees - General        |
| Further Info: Invoice: \$52 | 0 (GST \$0), 28/03/2022, R  | ef.665544, Plan 7 | 777        |                                                               |              |                                                      |

The new details are also given along with the date and time of the change.

|                                           | m                                                     | i                                 |            | Audit Trail<br>Start Date: 04/06/2024<br>End Date: 04/07/2024 |                                                      |
|-------------------------------------------|-------------------------------------------------------|-----------------------------------|------------|---------------------------------------------------------------|------------------------------------------------------|
| Action User                               | Date changed                                          | Data item                         | Field name | Old value                                                     | New value                                            |
| Update TEST<br>Further Info: Invoice: \$2 | 04/07/2024 3:39:25 PM<br>65 (GST \$0), 02/02/2022, R  | Transaction<br>ef.99696, Plan 777 | Dr.Acct    | 164800; Maint BldgElectrical - General                        | 165000; Maint BldgElectrical Lamps & Tubes - General |
| Update TEST<br>Further Info: Invoice: \$5 | 04/07/2024 3:42:41 PM<br>20 (GST \$0), 28/03/2022, Re | Transaction<br>ef.665544, Plan 77 | Dr.Acct    | 178400; Maint GroundsLawns & Gardening - General              | 179000; Maint GroundsPlants & Trees - General        |

5. You have the option to save, email or print the report. You are able to save as an excel, csv, word or pdf file.

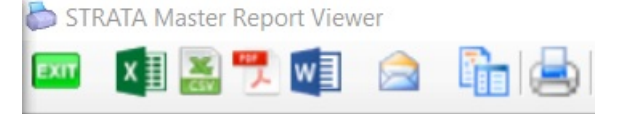

6. Navigate to Accounting > Adjustments > Search/edit Transactions.

7. Enter date range for the transactions and note the user who was logged in and made the change.

| B - Search/Edit Transactions                                                                                                    |                 |  |  |  |  |  |
|----------------------------------------------------------------------------------------------------|-----------------|--|--|--|--|--|
|                                                                                                    | $\bigcirc$      |  |  |  |  |  |
| GST unregistered owners corporation selected Other Search Criteria                                                                                                    |                 |  |  |  |  |  |
| Enter Plan No. or Street Name or Body Corporate Name. Manager *Select All 💌                                                                                                    |                 |  |  |  |  |  |
| Q Date 02/02/2022 ♀ ▼ To 04/04/2022 ♀ ▼                                                                                                    |                 |  |  |  |  |  |
| Stata Flan 7777 Dicark Jonation Amount 265.00 GST                                                                                                    |                 |  |  |  |  |  |
| 1 Oscar Nodellar<br>1 Status Status St | •               |  |  |  |  |  |
| Reference Item type "Select All                                                                                                    |                 |  |  |  |  |  |
| Account Selection                                                                                                    |                 |  |  |  |  |  |
|                                                                                                    | ow transactions |  |  |  |  |  |
| Certed today                                                                                                    |                 |  |  |  |  |  |
| Plan No. Date Group DR account CR account Amount GST Type Status Reference                                                                                                    | User            |  |  |  |  |  |
| 7777 02/02/2022 None Maint BldgEle CreditorsOther 265.00 NIL Invoice Paid 99696                                                                                                    | TEST            |  |  |  |  |  |
| 7777 02/02/2022 None Maint Bldg-Fire Maint Bldg-Ele 265.00 NIL Journal Normal 57                                                                                                    | TEST            |  |  |  |  |  |

04/07/2024 6:16 pm AEST